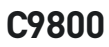

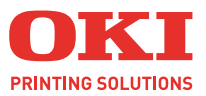

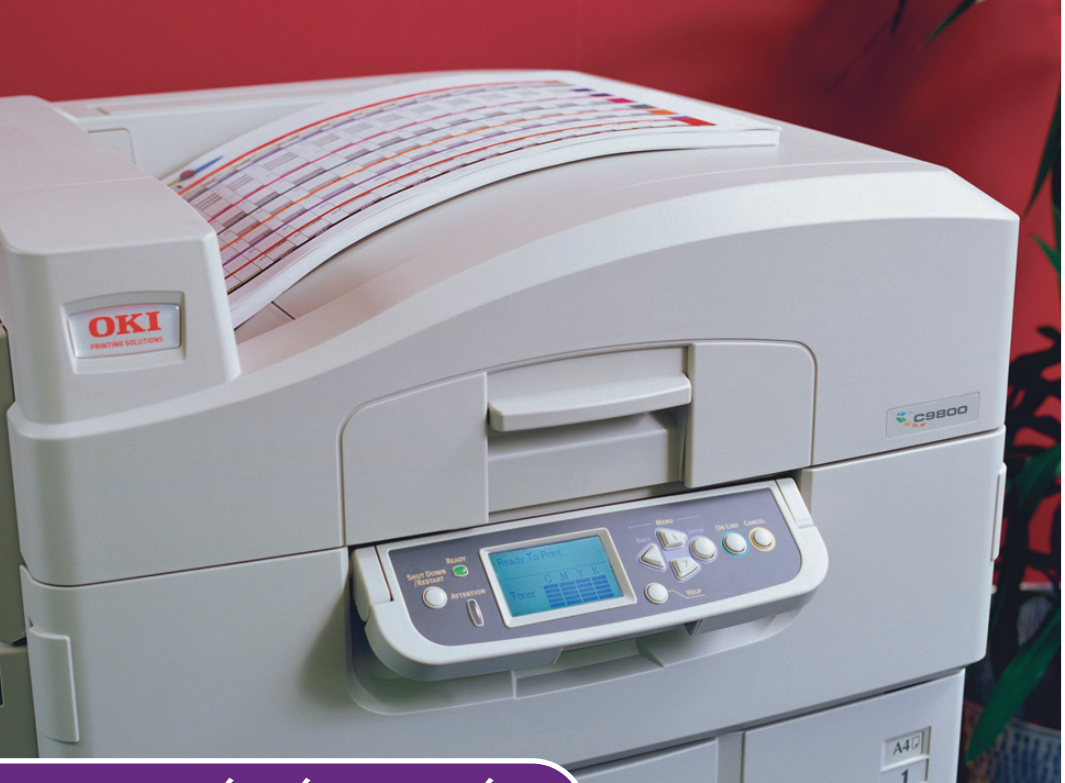

# NYOMTATÁSI ÚTMUTATÓ

#### C9800hdn/C9800hdtn/C9800 GA

|   | • |   |  |  |  | · |  |  |  | · |  | · |  | • |  |     |   | • |   |   |   |   |    |     |      |
|---|---|---|--|--|--|---|--|--|--|---|--|---|--|---|--|-----|---|---|---|---|---|---|----|-----|------|
| · |   | ÷ |  |  |  |   |  |  |  | · |  |   |  |   |  |     | · |   |   |   | • |   |    | •   |      |
|   |   |   |  |  |  |   |  |  |  |   |  |   |  |   |  |     | • |   | - | ) | - | 2 |    |     |      |
|   |   |   |  |  |  |   |  |  |  |   |  |   |  |   |  |     |   | 1 |   | ۴ |   |   |    |     | 111/ |
|   |   |   |  |  |  |   |  |  |  |   |  |   |  |   |  |     | 1 |   |   |   |   |   |    | 11  | 1    |
|   |   |   |  |  |  |   |  |  |  |   |  |   |  |   |  | OKT | P |   |   |   |   |   |    | P   | 2    |
|   |   |   |  |  |  |   |  |  |  |   |  |   |  |   |  |     |   | 5 | _ |   |   |   |    | 1   | 1    |
|   |   |   |  |  |  |   |  |  |  |   |  |   |  |   |  |     | 1 |   |   | _ |   |   |    | 3 / | 1    |
|   |   |   |  |  |  |   |  |  |  |   |  |   |  |   |  |     | - | 1 |   |   | 4 |   | _  | 14  | N    |
|   |   |   |  |  |  |   |  |  |  |   |  |   |  |   |  |     | _ | - |   |   | _ |   |    | 1   |      |
|   |   |   |  |  |  |   |  |  |  |   |  |   |  |   |  | -   | _ |   | _ |   |   | - | -  | 1   |      |
|   |   |   |  |  |  |   |  |  |  |   |  |   |  |   |  |     |   |   |   | - | - | 1 | E. |     |      |
|   |   |   |  |  |  |   |  |  |  |   |  |   |  |   |  |     |   |   |   |   |   |   |    |     |      |

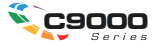

# Előszó

Mindent megtettünk annak érdekében, hogy a dokumentumban található információ teljes, pontos és naprakész legyen. Az Oki nem vállal felelősséget a hatáskörén kívül bekövetkező hibákért. Az Oki nem garantálja, hogy a jelen kézikönyvben megemlített, más gyártók által gyártott szoftverekben és eszközökben történt változtatások nem érintik a kézikönyvben szereplő információk használhatóságát. Más cégek programtermékeinek megemlítése nem jelenti azt, hogy azokat az Oki jóváhagyta.

Mialatt mi megtettünk minden erőfeszítést, hogy ezt a dokumentumot lehető legpontosabbá és jól használhatóvá tegyük, nem tudunk garanciát vállalni arra, hogy a dokumentumban található adatok pontosak és teljesek.

A legújabb illesztőprogramok és kézikönyvek letölthetők az Oki webhelyéről: http://www.okieurope.com

Copyright © 2005 Oki Europe Ltd.

Az Oki és az Oki Printing Solutions az Oki Electric Industry Company, Ltd. bejegyzett védjegye.

Az Energy Star a United States Environmental Protection Agency védjegye.

A Microsoft, az MS-DOS és a Windows a Microsoft Corporation bejegyzett védjegyei.

Az egyéb termék- és márkanevek tulajdonosuk védjegyei vagy bejegyzett védjegyei.

A gyártó az Energy Star program résztvevőjeként termékével megfelel az Energy Star által előírt energiatakarékossági normáknak.

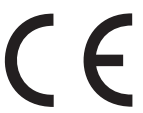

Ez a termék összhangban van a 89/336/EEC (EMC) és 73/23/EEC (LVD) számú irányelvekkel, mely a tagállamok jogszabály megközelítése szerint korrigálva van a kis feszültségű és telekommunikációs végberendezések elektromágneses kompatibilitására vonatkozóan.

# TARTALOM

| Bevezetés5                                                                                                    |
|----------------------------------------------------------------------------------------------------|
| A kézikönyvről                                                                                                    |
| Az illesztőprogram párbeszédpaneljeinek elérése                                                                                                    |
| módosítása7                                                                                                    |
| Az illesztőprogram beállításai7<br>Programbeállítás-csoportok mentése                                                                                                    |
| Az illesztőprogram eszközbeállításainak megadása9                                                                                                    |
| Fekete nyomtatása11                                                                                                    |
| Fekete létrehozása       11         Összetett fekete       11         Tiszta fekete       11         A fekete szín nyomtatási módjának kiválasztása       12         PCL       12         PCL 6       13 |
| Színmegfeleltetés                                                                                                    |
| A színes nyomtatást befolyásoló tényezők                                                                                                    |
| A színmegfeleltetés lépései                                                                                                    |
| Nyomtatási felbontás         21           A használat módja         21                                                                                                    |

| Kidolgozási lehetőségek                                                                                                    | 23                   |
|----------------------------------------------------------------------------------------------------|----------------------|
| Füzetnyomtatás A füzetnyomtatás bekapcsolása                                                                                      | 24<br>24             |
| Leválogatás<br>Dokumentumok nyomtatása leválogatással                                                                             | 26<br>27             |
| A nyomtatási sorban lévő feladatok elválasztása                                                                                   | 28                   |
| Borítólap nyomtatása<br>A Borítólap nyomtatása funkció használata                                                                 | 29<br>29             |
| Egyéni oldalméret                                                                                                    | 30<br>30<br>31       |
| Duplex (kétoldalas) nyomtatás                                                                                                    | 32<br>33             |
| Több oldal nyomtatása egy lapra (N oldal/lap)                                                                                     | 34<br>34             |
| Plakátnyomtatás<br>Plakátnyomtatás                                                                                                | 36<br>36             |
| Oldalméretre igazításA használat módja                                                                                            | 37<br>37             |
| VízjelekÚj vízjel létrehozása<br>Új vízjel létrehozása<br>Előzőleg létrehozott vízjel kiválasztása<br>Meglévő vízjel szerkesztése | 38<br>38<br>38<br>39 |
| Biztonságos nyomtatás                                                                                                    | 41                   |
| A dokumentum küldése                                                                                                    | 42                   |
| A dokumentum nyomtatása                                                                                                    | 43                   |
| Biztonságos dokumentum törlése                                                                                                    | 44                   |
| Betűtípus helyettesítése<br>A használat módja                                                                                     | <b>45</b><br>45      |
| Betűrendes tárgymutató                                                                                                    | 47                   |

# 1. Fejezet: Bevezetés

# A KÉZIKÖNYVRŐL

A kézikönyv Adobe Acrobat PDF-fájlban érhető el. A PDF-fájl a képernyőn kényelmesen elérhető formában kínál tájékoztatást a C9800 készülékhez tartozó nyomtatóillesztő-program funkcióiról.

A kézikönyv számos kereszthivatkozást tartalmaz, amelyeket kék szöveg jelöl. Ha az Adobe Acrobat vagy az Adobe Reader programban (szintén a kézikönyveket tartalmazó CD-n található) rákattint egy kereszthivatkozásra, azonnal a kézikönyv hivatkozott részéhez ugrik.

Az Adobe Reader **O** gombjával egyetlen kattintással visszatérhet a kereszthivatkozás megtekintése előtti helyre.

Ha szeretné kinyomtatni a kézikönyv egy részét, használja az Adobe Reader program Nyomtatás parancsát, és válassza ki a kinyomtatni kívánt oldalakat. Egyes oldalak azért maradtak üresen, hogy igény szerint kétoldalas (duplex) nyomtatáshoz is megfeleljenek.

## AZ ILLESZTŐPROGRAM PÁRBESZÉDPANELJEINEK ELÉRÉSE

A kézikönyvben leírt funkciók legtöbbje az illesztőprogram párbeszédablakain keresztül érhető el. Az elérés módja az Ön által használt számítógéptől és operációs rendszertől függ.

Az illesztőprogram párbeszédpaneljei többlapos párbeszédpanelek, amelyek a dokumentumok kinyomtatására vonatkozó különféle lehetőségeket tartalmaznak.

Az illesztőprogram funkciói kétféleképpen érhetők el:

 Közvetlenül a Windows Nyomtatók mappájából (Windows XP esetén a Nyomtatók és faxok mappából).

Ezzel a módszerrel az elvégzett módosítások alapértelmezett illesztőprogram-beállítások lesznek. Ez azt jelenti, hogy az összes alkalmazásra egyaránt vonatkoznak majd, egészen addig, amíg külön meg nem változtatja őket az adott alkalmazás Nyomtatás párbeszédpaneljén.

2. Nyissa meg az alkalmazás Nyomtatás párbeszédpaneljét.

Ha ezt a módszert választja, akkor a módosítások csak addig maradnak érvényben, amíg az adott alkalmazás fut, vagy amíg újra meg nem változtatja őket. Az alkalmazás bezárásakor általában visszaállnak az illesztőprogram alapértelmezett beállításai.

#### FONTOS!

A nyomtató saját kezelőpaneljén megadott beállítások az alapértelmezett nyomtatóbeállítások. Ha a számítógépen nem ad meg más beállításokat, akkor ezek határozzák meg a nyomtató működését.

Az **alapértelmezett illesztőprogram-beállítások** felülbírálják a nyomtató alapértelmezett beállításait.

Az **alkalmazás nyomtatóbeállításai** mind a nyomtató alapértelmezett beállításait, mind az alapértelmezett illesztőprogram-beállításokat felülbírálják.

### AZ ILLESZTŐPROGRAM ALAPÉRTELMEZETT BEÁLLÍTÁSAINAK MÓDOSÍTÁSA

#### WindowsXP/2000/Server2003

- 1. Kattintson a [Start] → [Beállítások] → [Nyomtatók és faxok] parancsra a Nyomtatók és faxok párbeszédpanel megnyitásához.
- A [Nyomtatók és faxok] párbeszédpanelen kattintson az egér jobb oldali gombjával a megfelelő nyomtatóillesztő-ikonra, és válassza a megjelenő menüből a [Nyomtatási beállítások] parancsot.

### Windows NT

- Kattintson a [Start] → [Beállítások] → [Nyomtatók] parancsra a Nyomtatók párbeszédpanel megnyitásához.
- A [Nyomtatók] párbeszédpanelen kattintson az egér jobb oldali gombjával a megfelelő nyomtatóillesztő-ikonra, és válassza a megjelenő menüből a [Nyomtató alapértelmezett beállításai] parancsot.

### Windows 98/Me

- Kattintson a [Start] → [Beállítások] → [Nyomtatók] parancsra a Nyomtatók párbeszédpanel megnyitásához.
- A [Nyomtatók] párbeszédpanelen kattintson az egér jobb oldali gombjával a megfelelő nyomtatóillesztő-ikonra, és válassza a megjelenő menüből a Properties [Tulajdonságok] parancsot.

#### AZ ALKALMAZÁS ILLESZTŐPROGRAM-BEÁLLÍTÁSAINAK MÓDOSÍTÁSA

- 1. Nyissa meg az alkalmazásban a kinyomtatni kívánt fájlt.
- 2. Válassza a [Fájl] menü [Nyomtatás...] elemét.
- Ellenőrizze az alkalmazás [Nyomtatás] párbeszédpaneljén, hogy a megfelelő nyomtató van-e kiválasztva, majd kattintson a [Tulajdonságok] gombra.

## AZ ILLESZTŐPROGRAM BEÁLLÍTÁSAI

Ezzel a funkcióval mentheti az illesztőprogram beállításait későbbi felhasználásra. Ez hasznos lehet, ha gyakran nyomtat különböző típusú dokumentumokat, amelyekhez különféle nyomtatóillesztő-beállítások szükségesek.

A mentett beállítások egyszerűen előhívhatók, még mielőtt a munkára vonatkozó speciális beállításokat megadná. Ahelyett, hogy az eljárást a kézikönyvben több helyen is megismételnénk, itt részletezzük.

### PROGRAMBEÁLLÍTÁS-CSOPORTOK MENTÉSE

- Módosítsa az illesztőprogram beállításait az igényeinek megfelelően, a kézikönyv megfelelő részében található utasítások alapján.
- 2. Kattintson az illesztőprogram [Beállítások] lapján a [Mentés...] gombra.

| Size:     | A4 LEF 210 x 297mm 🖌 | A                  |
|-----------|----------------------|--------------------|
| Source:   | Auto                 |                    |
| Weight    | Printer Setting      |                    |
|           | Paper Feed Options   |                    |
| Finishing | Mode                 |                    |
| Standar   | d 🗸                  |                    |
|           | Options              |                    |
| 2-Sided   | Printing (Duplex)    |                    |
| (None)    |                      |                    |
| Driver S  | ettings              |                    |
| Untitled  | ✓ )                  |                    |
| Save      | Delete               | A4 LEF 210 x 297mm |
| _         |                      |                    |
|           |                      | Default            |
|           |                      | LIPICIA            |

3. Mentés előtt adjon egyértelműen azonosítható nevet a beállításcsoportnak, majd kattintson az [OK] gombra.

### A MENTETT BEÁLLÍTÁSOK ELŐHÍVÁSA

- Válassza ki az illesztőprogram [Beállítások] lapján azokat a korábban mentett [Illesztőprogram-beállításokat], amelyekre szüksége van.
- A kézikönyv megfelelő részében található leírást követve további módosításokat is megadhat a feladathoz.

# AZ ILLESZTŐPROGRAM ESZKÖZBEÁLLÍTÁSAINAK MEGADÁSA

Ebből a fejezetből megtudhatja, hogyan ellenőrizheti, hogy a nyomtatóillesztő a nyomtatóra telepített összes hardvertartozékot képes-e használni.

A tartozékok, például a merevlemez, a duplex egység (kétoldalas nyomtatás), a kiegészítő papírtálcák stb., csak akkor használhatók, ha a számítógépen levő nyomtatóillesztő-program tud azok meglétéről.

A rendszer az illesztőprogram telepítésekor néha automatikusan érzékeli a nyomtató hardverkonfigurációját. Ajánlatos legalább ellenőrizni, hogy az összes hardvertartozék szerepel-e az illesztőprogram listáján.

Erre akkor is szükség van, ha az illesztőprogram telepítése és beállítása után esetleg további hardvertartozékokkal bővíti a nyomtatót.

Az illesztőprogram eszközbeállításainak megadása:

- 1. Nyissa meg az illesztőprogram [Tulajdonságok] párbeszédpanelét.
- 2. Válassza az [Eszközbeállítások] lapot.
- Adja meg a telepített készülékekre vonatkozó beállításokat, beleértve a papírtálcák, a papírrendező, a nagy kapacitású adagoló, a duplex egység stb. pontos számát.
- Kattintson az [OK] gombra a párbeszédpanel bezárásához és a módosítások mentéséhez.

# 2. FEJEZET: FEKETE NYOMTATÁSA

# FEKETE LÉTREHOZÁSA

Megadhatja, hogy a dokumentumok fekete színeit a nyomtató az alábbiak közül melyik beállítással nyomtassa:

- > Összetett fekete
- > Tiszta fekete

Az alapértelmezett beállítás a Tiszta fekete.

### Összetett fekete

Az összetett fekete szín a ciánkék, a bíbor, a sárga és a fekete festék összetett használatával jön létre. Ez bizonyos esetekben a nagy mennyiségű festékből adódóan fényesebb felületet eredményez. Előfordulhat, hogy a szín barnás-feketének tűnik.

#### Tiszta fekete

Tiszta fekete nyomtatásához a készülék csak fekete festéket használ.

### A FEKETE SZÍN NYOMTATÁSI MÓDJÁNAK KIVÁLASZTÁSA

## PCL

- 1. A [Szín] lapon válassza ki a [Kézi beállítások] lehetőséget, majd kattintson az [Egyebek...] gombra.
- Kapcsolja be vagy ki a [Tisztán fekete grafika] lehetőség jelölését. Ha nem jelölte be a Tisztán fekete grafika négyzetet, a nyomtatás összetett fekete színnel történik.

| Setup Job Options Colour   |                                             |
|----------------------------|---------------------------------------------|
| Colour Mode                |                                             |
| Magual Settings     Dptons | Colour Settings                             |
| No Colour Matching         | Printer Colour Matching<br>Rendering Intent |
|                            | Perceptual                                  |
|                            | Default<br>DK Cancel Help                   |
| Colour Swatch Default      |                                             |
| OK Cancel Apply Help       |                                             |

### PCL 6

- 1. A [Szín] lapon válassza ki a [Kézi beállítások] lehetőséget, majd kattintson az [Egyebek...] gombra.
- A [Tisztán fekete grafika] legördülő listából válassza a [Be] vagy [Ki] lehetőséget. Ha a Tisztán fekete grafika beállítás értéke [Ki], a nyomtatás összetett fekete színnel történik.

| Setup Job Options Colour    |                                |
|-----------------------------|--------------------------------|
| C Automatic                 |                                |
| Manual Settings     Dptions | Colour Setting:                |
| C No Colour Matching        | Rendering Intent<br>Perceptual |
| C Greyscale Options         | Pure Black Graphics            |
|                             |                                |
| Colour Swatch Default       | Brightness: 0 0 • •            |
| OK Cancel Apply Help        | Saturation: 0 0                |
|                             | OK Cancel Help Default         |

# 3. FEJEZET: SZÍNMEGFELELTETÉS

## A SZÍNES NYOMTATÁST BEFOLYÁSOLÓ TÉNYEZŐK

A színes nyomtatást számos tényező befolyásolja. A legfontosabb tényezők közül néhány:

- a monitor és a nyomtató által visszaadható színtartomány közötti különbség (Lásd: 15. oldal).
- > a monitor beállításai (Lásd: 16. oldal).
- > a használt alkalmazás színbeállításai (Lásd: 17. oldal).
- > a használt alkalmazás színmegjelenítési módja (Lásd: 17. oldal).
- > a nyomtatóillesztő-program színbeállításai (Lásd: 17. oldal).
- > fényviszonyok (a megtekintés körülményei) (Lásd: 17. oldal).
- > a papír típusa (Lásd: 17. oldal).

#### A MONITOR SZÍNEI ÉS A NYOMTATÓ SZÍNEI KÖZTI KÜLÖNBSÉG

(A monitor és a nyomtató által visszaadható színtartomány közötti különbség)

Sem a nyomtató, sem a monitor nem képes az emberi szem által észlelhető összes szín megjelenítésére. Mindkét eszköz csak egy bizonyos színtartományt tud kezelni.

- A nyomtató nem képes a monitoron megjeleníthető teljes színtartomány előállítására.
- A monitor nem képes a nyomtató teljes színtartományának megjelenítésére.

Mindkét eszköz egymástól nagyon eltérő színmegjelenítési eljárásokat alkalmaz.

- > A monitor vörös, zöld és kék (RGB) színkomponenseket, illetve foszforpontokat (vagy folyadékkristályokat) használ.
- A nyomtató ciánkék, sárga, bíbor és fekete (CMYK) festéket vagy tintát alkalmaz.

A monitoron a különösen élénk színek (például rikító vörös vagy kék) is megjeleníthetők. E színeket a festéket vagy tintát használó nyomtatókkal nehéz visszaadni.

Bizonyos színek (például a sárga egyes árnyalatai) nyomtatásban színhűen jelennek meg, a monitoron viszont mégsem jeleníthetők meg megfelelően.

Mivel a monitorok és a nyomtatók színkezelése eltérő, a nyomtatott színek nem mindig egyeznek meg a monitoron láthatókkal.

#### A MONITOR BEÁLLÍTÁSAI

A monitor fényerő- és kontrasztbeállításai módosíthatják a dokumentum megjelenését a képernyőn.

A monitor színhőmérséklete szintén befolyásolja, hogy milyen "melegnek" vagy "hidegnek" tűnnek a színek.

Számos színmegfeleltetési beállítás vonatkozik a monitor színhőmérsékletére.

Egyes monitortípusoknál a monitor kezelőpaneljén a színhőmérséklet is beállítható.

Egy átlagos monitoron is sok beállítást találhat:

| 5000k vagy D50 | A legmelegebb,<br>sárgás megvilágítás | Leginkább grafikai munkák során használatos.              |
|----------------|---------------------------------------|-----------------------------------------------------------|
| 6500k vagy D65 | Hidegebb                              | Nagyjából a nappali fényviszonyoknak megfelelő.           |
| 9300k          | Hideg                                 | A legtöbb monitor és televíziókészülék<br>alapbeállítása. |

k = Kelvin fok, hőmérsékleti mértékegység

### AZ ALKALMAZÁS BEÁLLÍTÁSAI

Számos alkalmazás saját színbeállítási lehetőségeket kínál.

Előfordulhat, hogy az alkalmazás beállításai felülbírálják a nyomtatóillesztő-program beállításait. Az alkalmazáshoz tartozó dokumentációban fontos információkat találhat az adott alkalmazás színkezelési funkcióiról.

### AZ ALKALMAZÁS SZÍNMEGJELENÍTÉSI MÓDJA

Néhány grafikai alkalmazás, például az Adobe<sup>®</sup> Photoshop<sup>®</sup> vagy a Macromedia Freehand<sup>®</sup>, másképp jeleníti meg a színeket, mint az "irodai" alkalmazások, például a Microsoft<sup>®</sup> Word.

További tudnivalókat az alkalmazás online súgójában vagy használati útmutatójában talál.

### A NYOMTATÓILLESZTŐ-PROGRAM BEÁLLÍTÁSAI

A nyomtatóillesztő-program színbeállításai befolyásolhatják a dokumentumok külalakját. A legtöbb dokumentum esetén az illesztőprogram alapértelmezett beállításai teljesen megfelelnek a használathoz.

A képernyőn megjelenített és a nyomtatott színek egyeztetésére számos lehetőség áll rendelkezésre. (Lásd: "A színmegfeleltetés lépései", 18. oldal.)

#### FÉNYVISZONYOK (A MEGTEKINTÉS KÖRÜLMÉNYEI)

Egy adott dokumentum különböző fényviszonyok mellett igen eltérő képet mutathat.

A színek természetes napfényben például egész másképpen látszanak, mint a szokásos irodai fénycsővilágítás mellett.

### PAPÍRTÍPUS

A felhasznált papír típusa szintén jelentősen befolyásolhatja a nyomat színeit.

Az újrahasznosított anyagból készült papírra nyomtatott dokumentum például fakóbbnak tűnhet a különlegesen kezelt, fényes papírra nyomtatott változatnál.

# A SZÍNMEGFELELTETÉS LÉPÉSEI

A nyomtatóval történő színmegfeleltetés többféle módon elvégezhető. A beállítási lehetőségek száma az alkalmazott számítógéptől, az operációs rendszertől, a színek előállítási módjától és a nyomtatóillesztő-program típusától függően eltérő lehet.

### Leírások

Az alábbi táblázat a színmegfeleltetésre használható beállításokról tartalmaz rövid leírást.

| BEÁLLÍTÁS                | Leírás                                                                                                    |
|--------------------------|----------------------------------------------------------------------------------------------------|
| Automatikus              | A nyomtatóillesztő-program a dokumentum tartalma alapján megállapított optimális beállításokat alkalmazza.                                                                                                    |
| Kézi                     | <ul> <li>PCL<br/>Kiválaszthatja a leképzést szabályozó elemeket és a tiszta<br/>fekete színt.</li> <li>Lásd: "A leképezést szabályozó elemek", 19. oldal.</li> <li>Lásd: "Fekete létrehozása", 11. oldal.</li> <li>PCL6<br/>Kiválaszthatja a leképzést szabályozó elemeket és a tiszta<br/>fekete színt, valamint beállíthatja a fényerőt és a telítettségi<br/>szintet.</li> <li>Lásd: "A leképezést szabályozó elemek", 19. oldal.</li> <li>Lásd: "Fekete létrehozása", 11. oldal.</li> <li>Lásd: "Fenyerő és telítettség", 20. oldal.</li> </ul> |
| Szürkeárnyalatos         | Ezzel a beállítással szürkeárnyalatos képek nyomtathatók,<br>csak fekete festék használatával. Színes nyomatok így nem<br>készíthetők.<br>A nyomtató az összes színt a szürke valamely árnyalataként<br>értelmezi.<br>A Szürkeárnyalatos nyomtatás jól használható vázlatok<br>gyors nyomtatására, illetve olyan esetben, amikor egy<br>színes dokumentumot nem szükséges színesben<br>kinyomtatni.                                                                                                    |
| Színmegfeleltetés nélkül | Ezzel a beállítással kikapcsolhatja a színmegfeleltetést.<br>Ha bekapcsolja ezt a beállítást, nem történik színigazítás.                                                                                                    |

## A használat módja

E beállításokat a [Szín] lapon változtathatja meg.

## A LEKÉPEZÉST SZABÁLYOZÓ ELEMEK

Dokumentum nyomtatásakor a dokumentum színtere és a nyomtató színtere között átváltás történik. A megjelenítést szabályozó elemek lényegében olyan szabálykészletet alkotnak, amely ennek a színátváltásnak a módját határozza meg.

| BEÁLLÍTÁS                | Leírás                                                                                                    |
|--------------------------|----------------------------------------------------------------------------------------------------|
| Auto<br>(Automatikus)    | A legjobb választás szokványos dokumentumok nyomtatásához.<br>Ez az alapértelmezett beállítás.                                                                                                    |
| Természetes              | Fényképek nyomtatásához ideális.<br>A forrás színtartományát a nyomtató színtartományába tömöríti, miközben<br>megőrzi az összképet. Ennek eredményeképpen a kép általános<br>megjelenése megváltozhat, mivel az összes szín együtt változik.<br>Ez a beállítás az RGB színeket szimulálja.                                                                                                    |
| Telítettség              | Élénk és telített színek nyomtatására kiváló, amikor nem lényeges a<br>tökéletes színhűség.<br>Grafikonok, táblázatok, diagramok stb. készítéséhez ideális.<br>A dokumentum színtartományának telített színeit hozzárendeli a<br>nyomtató színtartományának telített színeihez.                                                                                                    |
| Relatív<br>színmetrikus  | Ideális színes CMYK képek asztali nyomtatón történő<br>próbanyomtatásához.<br>Sokban hasonlít a Teljesen színmetrikus beállításhoz, azzal a különbséggel,<br>hogy a forrás fehér színét (rendszerint) a papír fehérjéhez méri.<br>A Teljesen színmetrikus beállítástól eltérően megkísérli figyelembe venni<br>a papír fehér színét.                                                                                                    |
| Teljesen<br>színmetrikus | Tömör és árnyalt színek (például vállalati emblémák) nyomtatására<br>alkalmas.<br>Mind a monitoron, mind a nyomtatón pontos színmegfeleltetést végez.<br>Nyomtatáskor a színskálán kívül levő színeket a legközelebbi<br>nyomtatható színekkel helyettesíti.<br>A képernyőn megjelenő fehér színt próbálja meg kinyomtatni. A monitor<br>fehér színe gyakran nagyon eltér a papír fehér színétől, amely különösen<br>a kép világosabb részeit érintő elszíneződéshez vezethet. |

E beállításokat a következő módon változtathatja meg a nyomtatóillesztőprogramban:

- 1. Lépjen a [Szín] lapra.
- Válassza ki a [Kézi beállítások] lehetőséget, majd kattintson az [Egyebek...] gombra.
- Válassza ki a [Nyomtatói színmegfeleltetés] lehetőséget, majd a legördülő listából válassza ki a kívánt leképzést szabályozó elemeket.

### FÉNYERŐ ÉS TELÍTETTSÉG

#### Megjegyzés

Ez a funkció csak a PCL 6 nyomtatóillesztő-program használatakor elérhető.

Segítségével dokumentumok nyomtatása előtt beállíthatja a fényerőt és a telítettséget.

| BEÁLLÍTÁS            | Leírás                                                                                                    |
|----------------------|----------------------------------------------------------------------------------------------------|
| Brightness (Fényerő) | A szín fényességét (a fehér szín arányát) határozza meg.<br>A nulla fényesség a fekete szín. A 100%-os fényesség a fehér<br>szín. A kettő közötti értékek a "világos" és a "sötét" színek. |
| Telítettség          | Az adott szín telítettségét a szín relatív tisztasága vagy<br>élénksége határozza meg.                                                                                                    |

E beállításokat a következőképpen módosíthatja:

- 1. Lépjen a [Szín] lapra.
- Válassza ki a [Kézi beállítások] lehetőséget, majd kattintson az [Egyebek...] gombra.
- 3. A vízszintes görgetősávokkal állítsa be a fényesség és a telítettség szintjét.

#### MEGHATÁROZOTT SZÍNEK ILLESZTÉSE

A Színtár segédprogram segítségével nyomtassa ki az RGB színtáblázatot. Válassza ki a táblázatból a kívánt RGB értékeket, majd írja be ezeket az alkalmazás színválasztójába.

Bővebb információ a Segédprogram használati útmutatóban található.

# 4. FEJEZET: NYOMTATÁSI FELBONTÁS

A nyomtatási feladatoknál használt felbontás befolyásolja a nyomtatási sebességet és a nyomatok minőségét.

A felbontás növelése javítja a nyomtatási feladatok minőségét. Ez általában a dokumentumok végső változatának nyomtatásakor és képek (fényképek) nyomtatásakor ajánlott.

A felbontás csökkentése növeli a nyomtatás sebességét, valamint csökkenti a festékfelhasználást és a fényhenger terhelését. Ez általában dokumentum-vázlatok nyomtatásakor és próbanyomatok készítésekor ajánlott.

### A HASZNÁLAT MÓDJA

1. A [Feladatbeállítások] oldalon válassza ki a kívánt [Minőség] szintet.

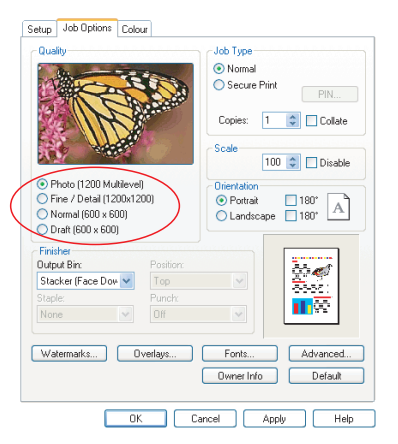

A listában a következő lehetőségek közül választhat:

- > Photo (1200 Multilevel) a lehető legjobb
- > Finom/Részletes (1200 x 1200)
- > Normál (600 x 600)
- > Vázlat (600 x 600)
- 2. Kattintson az [OK] gombra.

# 5. FEJEZET: KIDOLGOZÁSI LEHETŐSÉGEK

A nyomtató számos lehetőséget kínál a nyomtatott dokumentumok végső formájának kialakítására.

- > "Füzetnyomtatás", 24. oldal
- > "Leválogatás", 26. oldal
- > "A nyomtatási sorban lévő feladatok elválasztása", 28. oldal
- > "Borítólap nyomtatása", 29. oldal
- > "Egyéni oldalméret", 30. oldal
- > "Duplex (kétoldalas) nyomtatás", 32. oldal
- > "Több oldal nyomtatása egy lapra (N oldal/lap)", 34. oldal
- > "Plakátnyomtatás", 36. oldal
- > "Oldalméretre igazítás", 37. oldal
- > "Vízjelek", 38. oldal

# FÜZETNYOMTATÁS

A füzetnyomtatási funkció lehetővé teszi többoldalas dokumentumok sorrendbe szedett és igazított nyomtatását, amelynek eredményeként a kinyomtatott dokumentum füzetté hajtható össze. Az A4 (vagy A3) méretű oldalakat általában A5 (vagy A4) méretre kicsinyítve A4 (vagy A3) méretű lapok mindkét oldalára nyomtatják, így a lapok félbehajtásával füzet alakítható ki.

Mivel ez a funkció a lap mindkét oldalára nyomtat, a használatához szükség van a nyomtatóra felszerelt duplex egységre, valamint további 256 MB (összesen 512 MB) memóriára.

Megjegyzések

- A rendelkezésre álló memória méretét a nyomtató kezelőpaneljéről kinyomtatható konfigurációs lapról lehet megtudni. Lásd: C9800 Felhasználói kézikönyv.
- Néhány kivételtől eltekintve az alkalmazások többsége támogatja a füzetnyomtatást.

A füzetek lapjainak száma mindig a négy többszöröse, mert a nyomtató a papírlapok mindkét oldalára két-két oldalt nyomtat. Ha a dokumentum oldalainak száma nem osztható maradék nélkül néggyel, akkor a füzet utolsó egy, két vagy három oldala üresen marad.

#### A FÜZETNYOMTATÁS BEKAPCSOLÁSA

1. Az illesztőprogram [Beállítás] lapján a [Kidolgozási mód] listából válassza a [Füzet] lehetőséget.

2. Kattintson az [Egyebek...] gombra.

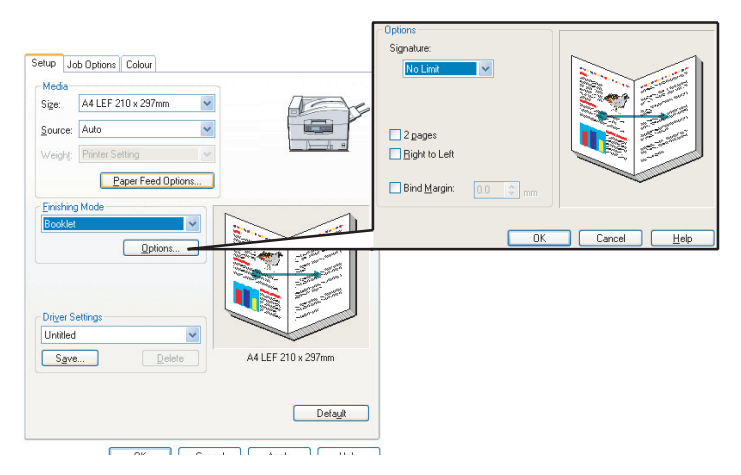

 A Füzet ablakban beállíthatja az [aláírás] méretét, a laponkénti [oldalak] számát, a [kötési margót], valamint a füzet írásirányát ([Jobbról balra] vagy Balról jobbra). Az ablakban látható ábra mutatja az egyes beállítások eredményét.

További információt a [Súgó] gomb lenyomása után kaphat.

4. Kattintson az [OK] gombra.

Ha a [Beállítás] oldalon nem szerepel a [Füzet] lehetőség, ellenőrizze, hogy bekapcsolta-e a nyomtatóillesztő-programban a Duplex funkciót. (Lásd: "Az illesztőprogram eszközbeállításainak megadása", 9. oldal.)

# LEVÁLOGATÁS

Ez a funkció lehetővé teszi a többoldalas dokumentumok több példányban történő nyomtatását úgy, hogy az egyes példányok oldalai egymás utáni sorrendben következzenek.

A leválogatás nélküli oldalak elrendezése:

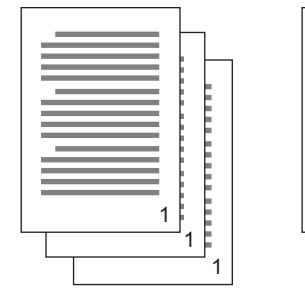

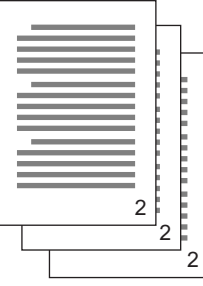

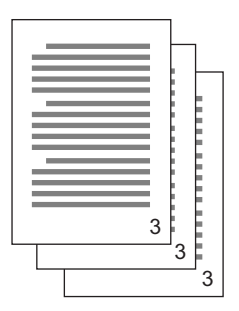

A leválogatott oldalak elrendezése:

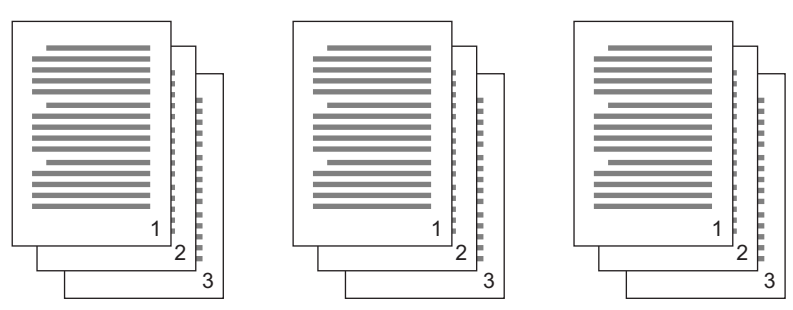

Leválogatás alkalmazásból – Egyes alkalmazások a nyomtatási lehetőségek között felajánlák a leválogatást. Ilyenkor az alkalmazás elvégzi a dokumentumok leválogatását, és ha szükséges, a nyomtatási feladatot egymás után többször is elküldi a nyomtatónak. Általában ez a módszer lassabb, de megbízhatóbb.

Leválogatás nyomtatóval – Ez a szakasz a nyomtató illesztőprogramjába épített leválogatás funkció használatát írja le. Ilyenkor a nyomtatási feladat átmenetileg a nyomtató memóriájában vagy merevlemezén (ha rendelkezésre áll) tárolódik, a leválogatást pedig a nyomtató végzi. Ez a módszer általában gyorsabb, de nem minden alkalmazással működik együtt.

Ha problémákat észlel a nyomtatóval történő leválogatáskor, akkor használja inkább az alkalmazásba beépített nyomtatási leválogatás funkciót.

### DOKUMENTUMOK NYOMTATÁSA LEVÁLOGATÁSSAL

- 1. A [Feladatbeállítások] lapon a görgethető listából válassza ki a kívánt [Példányszámot].
- 2. Jelölje be a [Leválogatás] négyzetet (ekkor egy pipa jel jelenik meg).

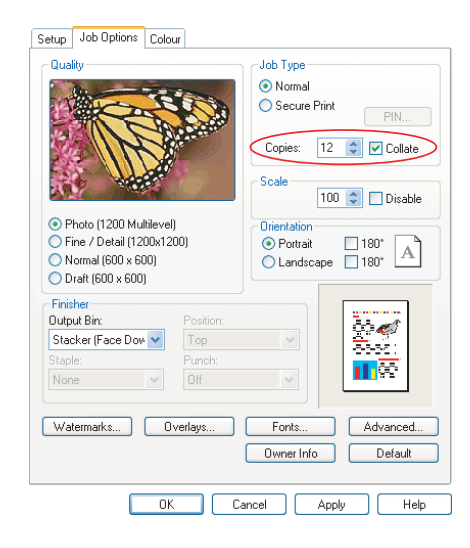

3. Kattintson az [OK] gombra.

# **A** NYOMTATÁSI SORBAN LÉVŐ FELADATOK ELVÁLASZTÁSA

Amikor a nyomtatót más felhasználókkal is megosztja, érdemes az egyes nyomtatási feladatok között egy speciális lapot nyomtatni, amely segít a felhasználóknak kiválasztani saját nyomtatási feladatukat.

Az elválasztólapot a nyomtatóillesztő-program alapértelmezett tulajdonságokat tartalmazó oldalán lehet kiválasztani. Ez az oldal nem az alkalmazásból, hanem közvetlenül a Windows rendszerből érhető el. Lásd: "Az illesztőprogram alapértelmezett beállításainak módosítása", 6. oldal.

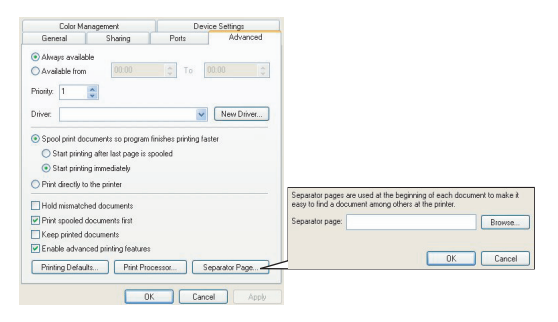

- 1. Az illesztőprogram Speciális oldalán kattintson az [Elválasztólap...] gombra.
- 2. Kattintson a [Tallózás...] gombra, majd keresse meg az elválasztólap képét tartalmazó fájlt, és kattintson az [OK] gombra.

## BORÍTÓLAP NYOMTATÁSA

A Borítólap nyomtatása funkció az adott nyomtatási feladat első lapját (a borítólapot) az egyik papírtálcából tölti be, a többi oldalt pedig egy másik papírtálcából.

### A BORÍTÓLAP NYOMTATÁSA FUNKCIÓ HASZNÁLATA

- 1. Kattintson a [Beállítás] lapon a [Papíradagolási opciók...] gombra.
- A [Borítólap nyomtatása] felirat alatt jelölje be az [Eltérő papírforrás használata az első oldalhoz] négyzetet.

| Setup Job Options Colour                                    |                                                                                                    |
|-------------------------------------------------------------|----------------------------------------------------------------------------------------------------|
| Paper Feed Options                                          | Fito Page         Resize document to fit printer page         Conversion:       Ad(LEF) > Ad(LEF)         Over Finiting       Paper feed options         Output Different source for first page       Que Add Tray Change         Source:       Paper feed options         Weight:       Willpurpose Tray         Printer Setting       Use MP tag as manual feed |
| Save Delete A4 LEF 210 x 237mm Default OK Cancel Apply Help | Custom Size Default OK Cancel Help                                                                                                    |

- Válassza ki az első oldal nyomtatásához használni kívánt papírtálcát, majd a [Forrás] és a [Tömeg] listából válassza ki a papírtípust.
- **4.** A Papíradagolási opciók ablakot az [OK] gomb megnyomásával zárhatja be.

# EGYÉNI OLDALMÉRET

Ez a funkció lehetővé teszi a szabványostól eltérő méretű hordozókra történő nyomtatást.

A többfunkciós tálca a szabványostól eltérő méretű hordozók betöltésére használható. A hordozók szélessége körülbelül 51–328 mm, magasságuk 128–1200 mm lehet. A tényleges határértékek a számítógép operációs rendszerétől és a használt nyomtatóillesztő-programtól függnek.

Egyes alkalmazások a hagyományostól eltérő hordozókra történő nyomtatáskor nem a kívánt eredményt nyújtják; ilyenkor a megfelelő külalak eléréséhez érdemes különböző beállításokkal kísérletezni.

#### Megjegyzések

Nehéz hordozók, fóliák, borítékok és címkék nyomtatásakor használja a nyomtatott oldallal felfelé eső (egyenes vonalú) papírbetöltési utat. Nyomtatott oldallal felfelé történő (egyenes vonalú) nyomtatáskor győződjön meg arról, hogy *kinyitotta* a hátsó kimeneti tálcát, és kihajtotta a papírtámasztót.

- > A papírgyűjtés fordított sorrendben történik.
- > A tálca befogadóképessége körülbelül 100 lap. (A tényleges befogadóképesség a papír tömegétől függ.)

#### EGYÉNI OLDALMÉRET LÉTREHOZÁSA, MÓDOSÍTÁSA ÉS TÖRLÉSE

- 1. A nyomtatóillesztő-program [Beállítás] lapján kattintson a [Papíradagolási opciók...] gombra.
- 2. A Papíradagolási opciók ablakban kattintson az [Egyéni méret...] gombra.

Ha előzőleg már mentett egyéni méretbeállításokat, azok az Egyéni méret ablakban láthatók.

#### 3. Új egyéni méret létrehozása:

- a. A Szélesség és a Magasság mezőbe írja be a lap méreteit.
- Adja meg az új méret nevét a Név mezőben, majd a listába mentéshez kattintson a [Hozzáadás>>] gombra.

#### Korábban mentett egyéni méret módosítása:

- a. Kattintson a listában a méret nevére, majd módosítsa a méreteit és/vagy a nevét.
- b. Kattintson a [Módosítás] gombra.

#### Korábban mentett egyéni méret törlése:

- a. Kattintson a listában a méret nevére.
- b. Kattintson a [Törlés] gombra.
- 4. A változtatások elfogadásához és az Egyéni méret ablak bezárásához kattintson az [OK] gombra.

#### EGYÉNI PAPÍRMÉRET KIVÁLASZTÁSA

Miután a fenti módon létrehozta a kívánt egyéni méretet:

- 1. Az illesztőprogram [Beállítás] lapján nyissa le a [Méret] legördülő listát.
- 2. Válassza ki az kívánt egyéni méretet.

Ha ilyen a dokumentum mérete, de a nyomtatás hagyományos méretű lapra történik:

- 1. Az illesztőprogram [Beállítás] lapján kattintson a [Papíradagolási opciók...] gombra.
- Kattintson a [Dokumentum átméretezése a nyomtató oldalméretéhez] gombra és az [Átalakítás] listából válassza ki a nyomtató tényleges lapméretét.

A lapméret a használt alkalmazásban is beállítható. További tudnivalókat az alkalmazás dokumentációjában talál.

# DUPLEX (KÉTOLDALAS) NYOMTATÁS

Ha a nyomtatóhoz tartozik duplex egység, papírtakarékosság céljából a papír mindkét oldalára nyomtathat.

- A kétoldalas nyomtatáshoz csak papír használható, fólia vagy egyéb hordozó nem.
- Csak 75–120 g/m<sup>2</sup> tömegű papírt használjon. Ha a 75–90 g/m<sup>2</sup> tömegű papír erősen meghajlik, használjon 105 g/m<sup>2</sup> tömegű papírt.
- > Csak hagyományos méretű papírt (A4, A3 stb.) használjon.
- > A papírt nyomtatási oldalával felfelé töltse be. A rizsmák csomagolásán általában nyíl jelzi, melyik a nyomtatási oldal.
- > A papíradagoláshoz használhat hagyományos papírtálcákat és nagy kapacitású adagolót is, többfunkciós tálcát azonban nem.
- > Ne állítsa be a papír tömegét Különösen nehézre.
- > Ne engedélyezze az Üres oldalak átugrása funkciót.

### A DUPLEX NYOMTATÁS BEKAPCSOLÁSA

1. Az illesztőprogram Beállítás lapján a [2 oldalas nyomtatás] alatt válassza ki a kívánt kötési élt.

| Sehip Job Options Colour                                                                                   | Job Options Colour Device Options<br>General Details Color Management Shaing Setup<br>Media<br>Sige 332(101/55/mm P<br>Source Auto P<br>Vrcy17 Preset Sating P |
|----------------------------------------------------------------------------------------------------|----------------------------------------------------------------------------------------------------|
| Fichting Mode<br>Standard<br>Dotront.<br>Cong Edge<br>Doring Thugles<br>Doring Thugles<br>Unrition<br>Save | Paper Feed Options.                                                                                                    |
| WINDOWS XP                                                                                                 | WINDOWS 98                                                                                                    |
| OK Cancel App                                                                                              | OK Cancel Apply Help                                                                                                    |

Az álló (hosszú) formátum használatakor a szokásos beállítás a [Hosszú él]. A fekvő (széles) formátum használatakor a szokásos beállítás a [Rövid él].

A [Nincs] kikapcsolja a kétoldalas nyomtatást és a dokumentum egyoldalas módon kerül kinyomtatásra.

Ha rendelkezik duplex egységgel, de a [Beállítás] oldalon nem szerepel a [2 oldalas nyomtatás] lehetőség, ellenőrizze, hogy bekapcsolta-e a nyomtatóillesztő-programban Duplex funkciót. (Lásd: "Az illesztőprogram eszközbeállításainak megadása", 9. oldal.)

# TÖBB OLDAL NYOMTATÁSA EGY LAPRA (N OLDAL/LAP)

Ez a funkció nyomtatáskor úgy méretezi a dokumentum oldalait, hogy egy lapra több oldal is ráférjen.

Ez olyankor hasznos, amikor ellenőrizni kívánja az oldalak elrendezését, vagy ha takarékoskodni kíván a papírral. Segítségével takarékoskodhat a papírral, a papírtömeggel és a költségekkel.

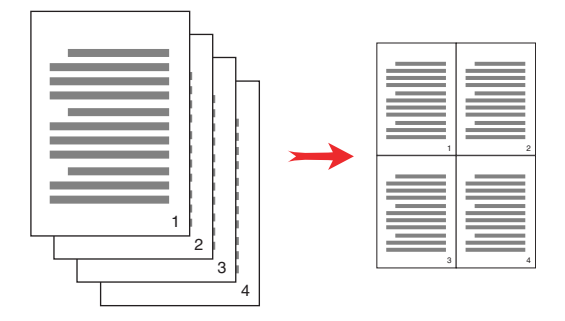

Ha rendelkezik duplex egységgel, akkor ezt a funkciót a duplex nyomtatással kombinálva még hatékonyabb megtakarítást érhet el.

#### TÖBB OLDAL NYOMTATÁSA EGY LAPRA

 Az illesztőprogram [Beállítás] lapján a [Kidolgozási mód] listából válassza ki, hány oldalt kíván egy lapra nyomtatni. A [Normál] a szokásos, a [8] (PCL-6) és a [16] (PCL) a maximum. 2. Kattintson az [Egyebek...] gombra a funkció beállításainak megjelenítéséhez.

| Setup Job Options Colour                                                                |                    |                                                                                                    |             |
|-----------------------------------------------------------------------------------------|--------------------|----------------------------------------------------------------------------------------------------|-------------|
| Size: A4 LEF 210 x 297mm 🖌                                                              | Acre               |                                                                                                    |             |
| Source: Auto                                                                            |                    |                                                                                                    |             |
| Weight: Printer Setting                                                                 |                    |                                                                                                    |             |
| Paper Feed Options                                                                      |                    |                                                                                                    |             |
| Finishing Mode                                                                          |                    |                                                                                                    |             |
| 2-up 💌                                                                                  |                    |                                                                                                    |             |
| 2.Sided Pinning (Duples)<br>None) V (A)<br>Driver Settings<br>Untitled V<br>Save Delete | A4 LEF 210 x 297mm | Options       Pages per sheet:       Page Borders:       Page layout:       Potrak       Landrospe       4 |             |
|                                                                                         | Default            | Bind Margin:<br>(None)                                                                                     |             |
| OK Cancel                                                                               | I Apply Help       | ОК                                                                                                    | Cancel Help |

Itt kiválaszthatja az oldalak nyomtatási sorrendjét, az elrendezést, a nyomtatott oldalkereteket, és ha szükséges, a kötési margót.

3. Kattintson az [OK] gombra.

# PLAKÁTNYOMTATÁS

#### Megjegyzés

A plakátnyomtatás funkció a PCL 6 illesztőprogram használata esetén nem elérhető.

Ezzel a funkcióval a dokumentum egy-egy oldalát több részre felosztva (ezeket a részeket "mozaiknak" hívják) plakátokat nyomtathat. Minden egyes mozaikrészt nagyítva, külön lapra nyomtat a készülék. Ezután a lapok összeillesztésével elkészíthető a plakát.

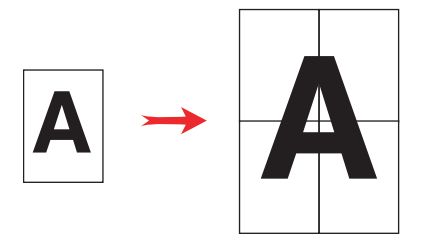

### PLAKÁTNYOMTATÁS

- 1. Az illesztőprogram [Beállítás] lapján a [Kidolgozási mód] alatt válassza a [Plakátnyomtatás] lehetőséget.
- 2. A plakátnyomtatás ablak megnyitásához kattintson az [Egyebek...] gombra.

| ietup Job Dptions Colour<br>Media<br>Size: A4 LEF 210 x 297mm V<br>Source: Auto V<br>Weight: Pinter Setting V<br>Paper Feed Options |                               |                                                                         |             |
|----------------------------------------------------------------------------------------------------|-------------------------------|-------------------------------------------------------------------------|-------------|
| Finishing Mode                                                                                                    |                               |                                                                         |             |
| Poster Print 💌                                                                                                    |                               |                                                                         |             |
| Options                                                                                                    |                               | Options     Enlarge     Options     Options      Add Registration Marks |             |
| Save Delete                                                                                                    | A4 LEF 210 x 297mm<br>Default | Colour<br>Add Overlap 10.0 📚 mm                                         |             |
| OK Cance                                                                                                    | I Apply Help                  | OK                                                                      | Cancel Help |

a. Válassza ki a plakát betöltéséhez szükséges [nagyítást].

- b. Szükség esetén [vágójelek] is nyomtathatók, így később a lapok (mozaikok) széle levágható, hogy az egyes részek pontosan illeszkedjenek egymáshoz.
- Az [átfedés] segíthet a szomszédos részek egyeztetésénél a plakát összeillesztésekor.
- **3.** A Papíradagolási opciók ablakot az [OK] gomb megnyomásával zárhatja be.

# **OLDALMÉRETRE IGAZÍTÁS**

Az Oldalméretre igazítás lehetővé teszi egy adott lapméretre formázott dokumentum más lapméretben történő nyomtatását a dokumentum módosítása nélkül.

### A HASZNÁLAT MÓDJA

- 1. Kattintson a [Beállítás] lapon a [Papíradagolási opciók...] gombra.
- Kattintson a [A dokumentum átméretezése a nyomtató oldalméretéhez] gombra.

A négyzetben ekkor pipa jel jelenik meg.

| Fit to Page<br>Resize document to fit printer page |                                                                                                    |
|----------------------------------------------------|----------------------------------------------------------------------------------------------------|
| Conversion: A4(LEF) -> A5                          | ~                                                                                                    |
| Cover Printing Use different source for first page | Paper feed options  Auto Tray Change  Paper Check  Multipurpose Tray Settings  Use MP tray as manual feed |
| Custom Size                                        | Default Cancel Help                                                                                       |

- Az [Átalakítás] legördülő listából válassza ki a kívánt átméretezési arányt.
- **4.** A Beállítások ablak bezárásához kattintson az [OK] gombra.

# Vízjelek

Megjegyzés

E funkció a PCL 6 illesztőprogram használata esetén nem elérhető.

A vízjel a leggyakoribb esetben egy halvány szöveg, amely a nyomtatott dokumentumra kerül. Ennek segítségével jelezhető, hogy a dokumentum "Vázlat" vagy esetleg "Bizalmas".

## ÚJ VÍZJEL LÉTREHOZÁSA

- 1. Kattintson a [Feladatbeállítások] lapon a [Vízjelek...] gombra.
- 2. Kattintson az [Új...] gombra, és írja be a vízjel szövegét.

|                                        | Logo                                     | Logo                                             |
|----------------------------------------|------------------------------------------|--------------------------------------------------|
| Watemarks                              | Size:<br>72 2 2 2<br>Angle:<br>0 3 2     | Potiton<br>Upper Right V<br>Weternack Adjustment |
| New                                    | O Double Frame     O Double Frame     OK | X 0 V: 0 Cancel Help                             |
| First page only OK Cancel Help Default |                                          |                                                  |

- 3. Állítsa be a vízjel kívánt méretét, elforgatási szögét, betűtípusát, színét, helyét, valamint szükség esetén keretét (levágás).
- Kattintson az [OK] gombra a beállítások elfogadásához. Az új vízjel ekkor bekerül a Vízjelek listába.

### ELŐZŐLEG LÉTREHOZOTT VÍZJEL KIVÁLASZTÁSA

- 1. Kattintson a [Feladatbeállítások] lapon a [Vízjelek...] gombra.
- 2. A Vízjelek ablakban kattintson a listában a kívánt vízjelre. Ekkor megjelenik a vízjel mintaképe.
- 3. Szükség esetén jelölje be a [Csak az első oldalra] négyzetet.

4. Kattintson az [OK] gombra.

#### MEGLÉVŐ VÍZJEL SZERKESZTÉSE

- 1. Kattintson a [Feladatbeállítások] lapon a [Vízjelek...] gombra.
- 2. Válassza ki a szerkeszteni kívánt vízjelet, majd kattintson a [Szerkesztés...] gombra.
- 3. Módosítsa a vízjel szövegét.
- Módosítsa a vízjel tulajdonságait (betűtípus, szín, méret, elforgatási szög), a változtatások elfogadásához pedig kattintson az [OK] gombra.

# 6. FEJEZET: BIZTONSÁGOS NYOMTATÁS

A biztonságos nyomtatás funkcióval bizalmas dokumentumokat is kinyomtathat hálózati környezetben működő, másokkal megosztott nyomtatókon.

A dokumentum csak a PIN (**P**ersonal **I**dentification **N**umber, személyi azonosítószám) megadása után nyomtatható ki. A PIN-kódot a nyomtató kezelőpaneljén kell megadni. A PIN-kód beírásához el kell mennie a nyomtatóhoz.

E funkció használatához a nyomtatóra merevlemezt kell telepíteni, és az eszközt be engedélyezni kell a nyomtatóillesztő-programban. (Lásd: "Az illesztőprogram eszközbeállításainak megadása", 9. oldal.)

Ha nincs elegendő szabad terület a merevlemezen a sorba állított adatokhoz, a kijelzőn megjelenik a "Disk Full" (A lemez megtelt) üzenet, és a nyomtató csak egy példányt nyomtat ki.

A biztonságos nyomtatás funkció nem minden számítógépes alkalmazásból érhető el.

Amennyiben az alkalmazás rendelkezik nyomatok leválogatása beállítással, kapcsolja ki azt, mert a biztonságos nyomtatás csak ez esetben fog működni.

A biztonságos nyomtatás három szakaszból áll:

- 1. "A dokumentum küldése", 42. oldal
- 2. "A dokumentum nyomtatása", 43. oldal
- 3. "Biztonságos dokumentum törlése", 44. oldal

# A DOKUMENTUM KÜLDÉSE

1. Kattintson az illesztőprogram [Feladatbeállítások] lapján a [Biztonságos nyomtatás] gombra.

Megnyílik a Job PIN (**P**ersonal Identification **N**umber – Feladat PIN) párbeszédpanel.

| Setup Job Options Colour                                                                                                    |                                                                                                    |                                                                       |
|----------------------------------------------------------------------------------------------------|----------------------------------------------------------------------------------------------------|-----------------------------------------------------------------------|
| Calify                                                                                                    | Job Type       Normal       Secure Print       Copies:       1       Copies:       1       Copies: | Job Name Settings<br>Job Name:<br>Request Job Name for each print job |
| <ul> <li>Photo (1200 Multilevel)</li> <li>Fine / Detail (1200x1200)</li> <li>Normal (600 x 600)</li> <li>Draft (600 x 600)</li> </ul> | Orientation <ul> <li>Portrait</li> <li>Landscape</li> </ul>                                        | Personal ID Number (PIN):<br>Enter 4 digits.<br>Use numbers 0-9.      |
| Finisher     Position:       Output Bin:     Position:       Stacker (Face Dow )     Top       Staple:     Punch:       None     Diff |                                                                                                    | OK Cancel                                                             |
| Watermarks Overlays                                                                                                    | Fonts Advanced Owner Info Default                                                                  |                                                                       |

Ha nem nyílik meg a PIN párbeszédpanel, kattintson a [PIN] gombra.

2. Adjon [Feladatnevet] a nyomtatási feladatnak a Feladat PIN párbeszédpanelen.

A feladat neve legfeljebb 16 alfanumerikus karakterből állhat. Ha több nyomtatási feladatot tárolt a nyomtatón, ahol nyomtatni szeretne, figyeljen arra, hogy egyedi, jól beazonosítható nevet adjon az egyes nyomtatási feladatoknak.

- Ha azt szeretné, hogy a nyomtató megerősítést kérjen a feladat nevére vonatkozóan, kattintson a [Feladatnév kérése minden nyomtatási feladathoz] négyzetre a névmező alatt.
- 4. Adjon meg egy 0000 és 9999 közötti számot a [PIN] mezőben.

A nyomtatón egyedi PIN-kódot kell használnia. Fontos, hogy a rendszergazda minden felhasználót be tudjon azonosítani a PIN-kód alapján.

- 5. Kattintson az [OK] gombra a beállítások elfogadásához.
- 6. A Nyomtató beállításai ablak bezárásához kattintson az [OK] gombra.
- 7. Nyomtassa ki a dokumentumot.

Ezzel elküldi a nyomtatási feladatot a nyomtatóra, de az ekkor még nem nyomtatódik ki.

# A DOKUMENTUM NYOMTATÁSA

A biztonságos nyomtatási feladat a nyomtató elején levő kezelőpanelről nyomtatható ki.

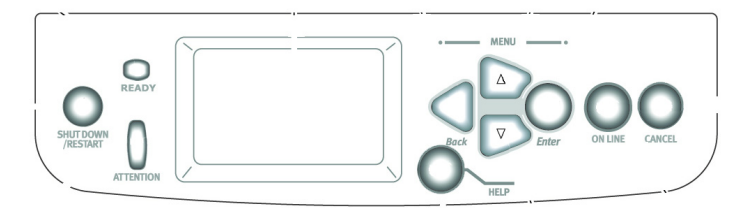

- Ha a nyomtató várakozó üzemmódban van (a kijelzőn a Nyomtatásra kész felirat látható), az [ENTER] gomb megnyomásával lépjen menü üzemmódba.
- A ▲▼ gombokkal válassza ki a BIZALMAS FELADAT NYOMTATÁSA menüt, majd nyomja meg az [ENTER] gombot.
- Adja meg PIN-kódja első számjegyét a ▲▼ gombok segítségével, majd nyomja meg az [ENTER] gombot.
- 4. Ismételje meg a 3. lépést a további három számjegy megadásához.

Amennyiben egynél több dokumentumot tárol a nyomtatón, megjelenik egy lista.

- A ▲▼ gombokkal válassza ki a kinyomtatni kívánt nyomtatási feladat nevét, és a választás jóváhagyásához nyomja meg az [ENTER] gombot.
- Ha szükséges, a ▲▼ gombokkal jelölheti ki a PRINT (NYOMTATÁS) lehetőséget.
- 7. Nyomja meg az [ENTER] gombot a dokumentum nyomtatásának jóváhagyásához.

- A ▲▼ gombokkal adhatja meg a nyomtatni kívánt leválogatott példányok számát.
- 9. A dokumentum nyomtatásához nyomja meg az [ENTER] gombot.

Amikor a nyomtató az összes példányt kinyomtatta, automatikusan törli a dokumentumot a merevlemezről.

A biztonságos dokumentumok a Storage Device Manager segédprogrammal a számítógépről távolról is kinyomtathatók és törölhetők.

# **BIZTONSÁGOS DOKUMENTUM TÖRLÉSE**

Ha mégsem szeretne kinyomtatni egy biztonságos dokumentumot, nyomtatás nélkül törölheti azt a nyomtató merevlemezéről.

- Kövesse az előző dokumentumnyomtatásra vonatkozó leírás 1–5. lépését.
- Jelölje ki a DELETE [TÖRLÉS] lehetőséget a ▲▼ gombokkal, majd nyomja meg az [ENTER] gombot.
- Ha szükséges, a ▲▼ gombokkal jelölheti ki a YES [IGEN] lehetőséget, majd nyomja meg az [ENTER] gombot a törlés jóváhagyásához.

Ezzel a módszerrel nyomtatás nélkül törli a dokumentumot a nyomtató merevlemezéről.

# 7. FEJEZET: BETŰTÍPUS HELYETTESÍTÉSE

E speciális funkció lehetővé teszi a TrueType betűtípusok helyettesítését a nyomtató betűtípusaival. Ez akkor hasznos, ha egy dokumentum olyan betűtípussal íródott, amelyet csak a nyomtató tartalmaz, a számítógép operációs rendszere nem.

A Betűtípus behelyettesítése funkció használatakor a dokumentum általános elrendezése nem változik, a pontos betűtípus-leképezés azonban elvész. Ezért ilyen esetben a Betűtípus behelyettesítése funkció használata általában nem ajánlott; nagyon nehéz ugyanis megjósolni, milyen lesz a kinyomtatott dokumentum külalakja, mivel a megfelelő betűtípus hiányában a dokumentum mintaképe nem állítható elő.

Megjegyzések

- Ha az alkalmazás saját, szabadalmaztatott nyomtatóillesztő-programot használ, előfordulhat, hogy a Betűtípus behelyettesítése funkció nem működik.
- Nem minden TrueType betűtípus helyettesíthető a nyomtató betűtípusaival.
- Tipp: A nyomtató kezelőpanelének használatával a nyomtató összes betépített betűtípusáról nyomtathat mintát. Lásd: Felhasználói kézikönyv.

#### A HASZNÁLAT MÓDJA

- 1. Kattintson a [Feladatbeállítások] lapon a [Betűtípusok...] gombra.
- Válassza ki a [Letöltés körvonalas betűtípusként] vagy a [Letöltés bitképes betűtípusként] lehetőséget.
- A betűtípus behelyettesítése funkció bekapcsolásához jelölje be a [Betűtípus behelyettesítése] négyzetet, kikapcsolásához szüntesse meg a négyzet jelölését.

A TrueType és a Nyomtató-betűtípus panelen látható a számítógépen megtalálható betűtípusok listája, valamint az, hogy ezeket mely nyomtató-betűtípus helyettesíti majd. Ha a TrueType listában rákattint egy elemre, a hozzárendelt nyomtató-betűtípus háttérszíne megváltozik. A hozzárendelt nyomtató-betűtípust ilyenkor megváltoztathatja a kívánt betűtípusra kattintva. Az alapértelmezett értékek visszaállításához kattintson az [Alapértelmezett] gombra.

4. Kattintson az [OK] gombra a beállítások elfogadásához.

# **BETŰRENDES TÁRGYMUTATÓ**

### Α

| a monitoron látható kép nem         |
|-------------------------------------|
| azonos a kimenettel                 |
| alkalmazások                        |
| a színmegielenítés módia            |
| színbeállítások 17                  |
| B                                   |
| Bizalmas dokumentumok               |
| küldés 42                           |
| nyomtatás /3                        |
| <b>r</b>                            |
|                                     |
| CIMKEK                              |
| gyujtotaica                         |
|                                     |
| gyujto taica (kotegelo)             |
| CYMK, III. RGB                      |
| D                                   |
| diagramok                           |
| színmegfeleltetés 19                |
| E                                   |
| egyenes vonalú papírbetöltési út 30 |
| egyéni oldalméret                   |
| általános 30                        |
| elszíneződések                      |
| a monitoron megjeleníthető          |
| fehér szín, ill. a papír            |
| fehér színe 19                      |
| elválasztólap 28                    |
| F                                   |
| fekete                              |
| fekete nyomtatás 11                 |
| festékkazetta                       |
| fekete 11                           |
| fényes papír 17                     |
| fényképek                           |
| színmegfeleltetés 19                |
| fóliák                              |
| gyűjtőtálca                         |
| kötegelő (nyomtatott oldallal       |
| felfelé gyűjtő tálca) 30            |
| füzetek                             |
| nyomtatás24, 25                     |
|                                     |

## G

| •                                     |          |
|---------------------------------------|----------|
| Grafikai alkalmazások, ill.           | _        |
| "IFOdal" alkalmazasok17<br>grofikopok | ſ        |
| színmenfeleltetés 10                  | 2        |
| Gv                                    | <b>`</b> |
|                                       |          |
| befogadókápesság 30                   | h        |
| I                                     | '        |
| Irodai alkalmazások ill grafikai      |          |
| alkalmazások 17                       | 7        |
|                                       |          |
| N<br>kidolaozási lobotőságok          |          |
| általános tudnivalók 23               | 2        |
| kimenet                               | ,        |
| a kimenet nem azonos a                |          |
| monitoron látható képpel 15. 16       | 3        |
| kimeneti tálca                        |          |
| nyomtatott oldallal felfelé           |          |
| befogadóképesség                      | )        |
| L                                     |          |
| leválogatás26                         | 5        |
| leválogatás alkalmazásból26           | 3        |
| leválogatás nyomtatóval26             | 3        |
| leválogatás alkalmazásból26           | 3        |
| leválogatás nyomtatóval26             | 3        |
| M                                     |          |
| megjelenítést szabályozó elemek       |          |
| relatív színmetrikus19                | )        |
| telítettség19                         | )        |
| teljesen színmetrikus19               | )        |
| természetes19                         | )        |
| megtekintés körülményei               |          |
| mesterséges fény, ill. napfény 17     | 7        |
| megvilagitas                          | ,        |
| napreny, III. mesterseges reny 17     | ſ        |
| neretezes                             | 7        |
|                                       |          |
| nyomtotác                             |          |
| nyomtatott oldallal felfelá           | h        |
| nyomtatási minőség                    | '        |
| fekete nyomtatás 11                   | 1        |
|                                       | •        |

| nyomtatott oldallal felfelé       |
|-----------------------------------|
| gyujto talca                      |
| Nyomtatóillosztő programok        |
| színbeállítások 17                |
| 0                                 |
| oldalméret                        |
| egyéni 30                         |
| oldalméretre igazítás 37          |
| Ö                                 |
| összetett fekete 11               |
| Ρ                                 |
| papír, fényes papír 17            |
| papír, újrahasznosított 17        |
| papírkimenet                      |
| befogadóképesség                  |
| nyomtatott oldallal felfelé 30    |
| papírtípus 17                     |
| papírtömeg                        |
| hatás                             |
| gyűjtőtálca                       |
| befogadóképessége                 |
| problemak a nyomtatas minosegevei |
| a kimenet nem azonos a            |
| monitoron latinato keppel         |
|                                   |
|                                   |
| RGB, III. CYMK 16                 |

### Sz

| színbeállítások                |    |
|--------------------------------|----|
| és alkalmazások                | 17 |
| színmegfeleltetés              |    |
| élénk színek                   | 19 |
| meleg vagy hideg színek        | 16 |
| színmegfeleltetés nélkül       | 18 |
| telített színek                | 19 |
| tömör színek                   | 19 |
| színmegfeleltetés, befolyásoló |    |
| tényezők                       |    |
| a megtekintés körülményei      | 17 |
| a monitor beállításai          | 16 |
| a nyomtatóillesztő-program     |    |
| színbeállításai                | 17 |
| az alkalmazás                  |    |
| színmegjelenítési módja        | 17 |
| papírtípusok                   | 17 |
| RGB, ill. CYMK                 | 16 |
| Szürkeárnyalatos nyomtatás     | 18 |
| т                              |    |
| táblázatok                     |    |
| színmegfeleltetés              | 19 |
| Ú                              |    |
| újrahasznosított papír         | 17 |
| Ü                              |    |
| Üzenetek                       |    |
| DISK FULL (A LEMEZ             |    |
| MEGTELT)                       | 41 |
| ,                              |    |

| OKI EUROPE LIMITED           |  |  |  |  |  |  |  |  |  |  |  |  |
|------------------------------|--|--|--|--|--|--|--|--|--|--|--|--|
| Central House                |  |  |  |  |  |  |  |  |  |  |  |  |
| Balfour Road                 |  |  |  |  |  |  |  |  |  |  |  |  |
| Hounslow TW3 1HY             |  |  |  |  |  |  |  |  |  |  |  |  |
| United Kingdom               |  |  |  |  |  |  |  |  |  |  |  |  |
|                              |  |  |  |  |  |  |  |  |  |  |  |  |
| Tel: +44 (0) 208 219 2190    |  |  |  |  |  |  |  |  |  |  |  |  |
| WWW.OKIPRINTINGSOLUTIONS.COM |  |  |  |  |  |  |  |  |  |  |  |  |
|                              |  |  |  |  |  |  |  |  |  |  |  |  |
|                              |  |  |  |  |  |  |  |  |  |  |  |  |
|                              |  |  |  |  |  |  |  |  |  |  |  |  |
|                              |  |  |  |  |  |  |  |  |  |  |  |  |
|                              |  |  |  |  |  |  |  |  |  |  |  |  |